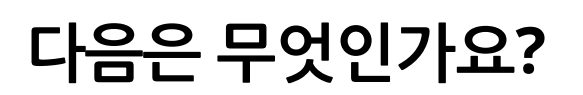

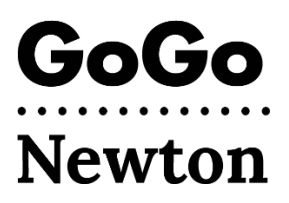

축하합니다! 이제 Newton시로부터 GoGo 사용을 승인받았습니다. 최대 1주일 정도 기다린 다음 GoGo에서 직접 계정 설정을 완료해야 합니다.

GoGo에서 계정 설정을 완료하는 방법에는 두 가지가 있습니다.

## 1. 1-855-605-8544번으로 전화하세요

- 또는 -

## 2. 이메일로 등록하세요.

- <u>support@gogograndparent.com</u>에서 "Welcome to GoGoGrandparent in Partnership with City of Newton."라는 제목의 이메일이 발송되었는지 확인합니다. 스팸 또는 정크 폴더를 확인하세요.
- 이메일에 포함된 링크를 클릭하여 계정 설정을 완료합니다.
- 계정 웹사이트에 액세스하려면 본인의 비밀번호를 생성해야 합니다.

또한 계정에 정보를 추가할 수도 있습니다.

- 프로필: GoGo에 연락할 수 있는 전화번호와 GoGo가 차량 또는 드라이버를 매칭하는 데 도움을 줄 수 있는 요청을 포함합니다.
- 결제: 계정에 신용/직불 카드를 추가합니다.
- 가족 연락처: 계정을 관리하고 차량 서비스에 대한 알림을 받도록 승인한 사랑하는 사람 또는 신뢰할 수 있는 사람을 추가합니다.
- 사용자 지정 위치: GoGo로 이동하거나 출발할 수 있는 주소를 추가합니다.

## 차량 서비스는 어떻게 예약하나요?

GoGo 계정 설정을 완료하고 나면 차량 서비스를 예약할 수 있습니다! 전화 또는 GoGo 웹사이트에서 차량 서비스를 예약할 수 있습니다.

• **1-855-605-8544** 번으로 전화하고 다음 메시지를 기다립니다: "Thanks for Calling GoGo" (GoGo 에 전화해 주셔서 감사합니다).

1번을 누르면 Uber 또는 Lyft를 즉시 집까지 보내달라고 요청할 수 있습니다. 상담원과 통화할 필요가 없습니다. 2번을 누르면 GoGo가 마지막으로 하차한 곳으로 Uber 또는 Lyft를 보내달라고 요청할 수 있습니다. 3, 4 또는 5번을 눌러 사용자 지정 픽업 위치로 Uber 또는 Lyft를 요청하십시오(등록한 후에는 GoGo에 전화하여 설정하십시오). 6번을 누르면 음성 명령을 사용하여 새로운 장소로 가는 차량 서비스를 예약할 수 있습니다. 0번을 누르면 고객 서비스 담당자와 통화할 수 있습니다. 상담원과 통화하려면 \$5의 수수료가 부과되며, 보조금을 받는 차량 서비스의 경우 Newton이 해당 수수료를 지불합니다.

 GoGo 웹사이트(www.gogograndparent.com)를 방문하십시오.
로그인 버튼을 클릭하고 이메일과 비밀번호를 입력합니다.
"Rides Overview" (차량 서비스 개요) 메뉴에서 차량 서비스를 주문하거나 예약합니다.

자세한 정보는 <u>www.newtonma.gov/GoGo</u>에서 확인할 수 있습니다